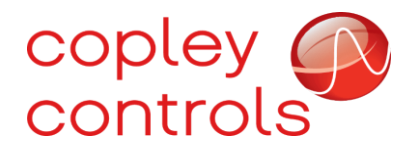

AN152

## 16-134513

## Debugging CME Ethernet Connectivity

#### Introduction

Copley provides customers with free, easy to use software: "Copley Motion Explorer" (CME). Sometimes, when attempting to connect over EtherCAT or UDP, one can encounter an error. For EtherCAT, the error is: "No devices were found on the EtherCAT network. Verify that the devices are properly connected to the network and powered up."

| No Devices Found X |                                                                                 |   |  |  |
|--------------------|---------------------------------------------------------------------------------|---|--|--|
|                    | No devices were found on the EtherCAT network                                   |   |  |  |
|                    | Verify that the devices are properly connected to the networ<br>and powered up. | k |  |  |
|                    | ОК                                                                              |   |  |  |

For UDP, the error is: "No devices were found on the network. Verify that the devices are properly connected to the network and powered up."

| No Devices Found X |                                                                               |  |  |  |
|--------------------|-------------------------------------------------------------------------------|--|--|--|
|                    | No devices were found on the network                                          |  |  |  |
|                    | Verify that the devices are properly connected to the network and powered up. |  |  |  |
|                    | ОК                                                                            |  |  |  |

The following is an overview of the steps to debug this issue:

1. a. For EtherCAT Connection: Verify that the drive's operating mode is "CANopen over EtherCAT (CoE)" and that the drive is enabled.

b. For UDP Connection: Set bit 9 of the Network Options Parameter.

- 2. Ensure that the Windows Defender Firewall is not blocking messages.
- 3. Set a static IP address and check that the Adapter Network Category is set to private using the Windows PowerShell.

## Step 1a: Verify Operating Mode over Serial (For EtherCAT only)

Connect to CME over serial. Copley Controls recommends using the SER-USB-RJ11, which we manufacture using authentic Prolific parts.

First select Tools > Communications Wizard.

| ۲    | CME V8.0  |       |                                                                                                    | _  |            | $\times$ |
|------|-----------|-------|----------------------------------------------------------------------------------------------------|----|------------|----------|
| File | Amplifier | Tools | Help                                                                                                    |    |            |          |
| 0    |           |       | Communications Wizard                                                                                    |    |            |          |
|      | Copley Ne | -     | Communications Log Download Firmware Download CPLD Program Manual Phase View Scope Files CME Lock/Unlock |    |            |          |
|      |           |       | ASCII Command Line                                                                                       |    |            |          |
| 0    | Axis A    |       | Login                                                                                                    |    |            |          |
| 0    | Axis B    |       |                                                                                                    |    |            |          |
| 0    | Axis C    |       |                                                                                                    |    |            |          |
|      | Axis D    |       |                                                                                                    |    |            |          |
|      |           |       |                                                                                                    | F1 | 2 To Disab | ole      |

#### Next, select "Serial Ports," then "Next."

| Communications Wizard X |
|-------------------------|
| Select Device:          |
| Serial Ports            |
| O CAN Network           |
| ○ EtherCAT              |
|                         |
| Next > Cancel           |

Select the COM port in use. Click "Add," then "Next."

| Communications Wizard Axis A                                                         |  |  |  |
|--------------------------------------------------------------------------------------|--|--|--|
| Select Ports                                                                         |  |  |  |
| To add serial ports, select them from the Available Ports list, then press Add.      |  |  |  |
| To remove serial ports, select them from the Selected Ports list, then press Remove. |  |  |  |
| Available Ports: Selected Ports:                                                     |  |  |  |
| < Back Next > Cancel                                                                 |  |  |  |

## Click "Finish."

| Communications Wizard Axis A X                                            |  |  |  |  |
|---------------------------------------------------------------------------|--|--|--|--|
| Configure Serial Ports                                                    |  |  |  |  |
| Select one or more serial ports from the list, then select the baud rate. |  |  |  |  |
| Selected Ports:                                                           |  |  |  |  |
| \\.\COM10                                                                 |  |  |  |  |
| Baud Rate: 115200                                                         |  |  |  |  |
|                                                                           |  |  |  |  |
|                                                                           |  |  |  |  |
|                                                                           |  |  |  |  |
|                                                                           |  |  |  |  |
|                                                                           |  |  |  |  |
| < Back Finish Cancel                                                      |  |  |  |  |

We should now be connected to the drive over serial. Next, select the Setup icon on the top left.

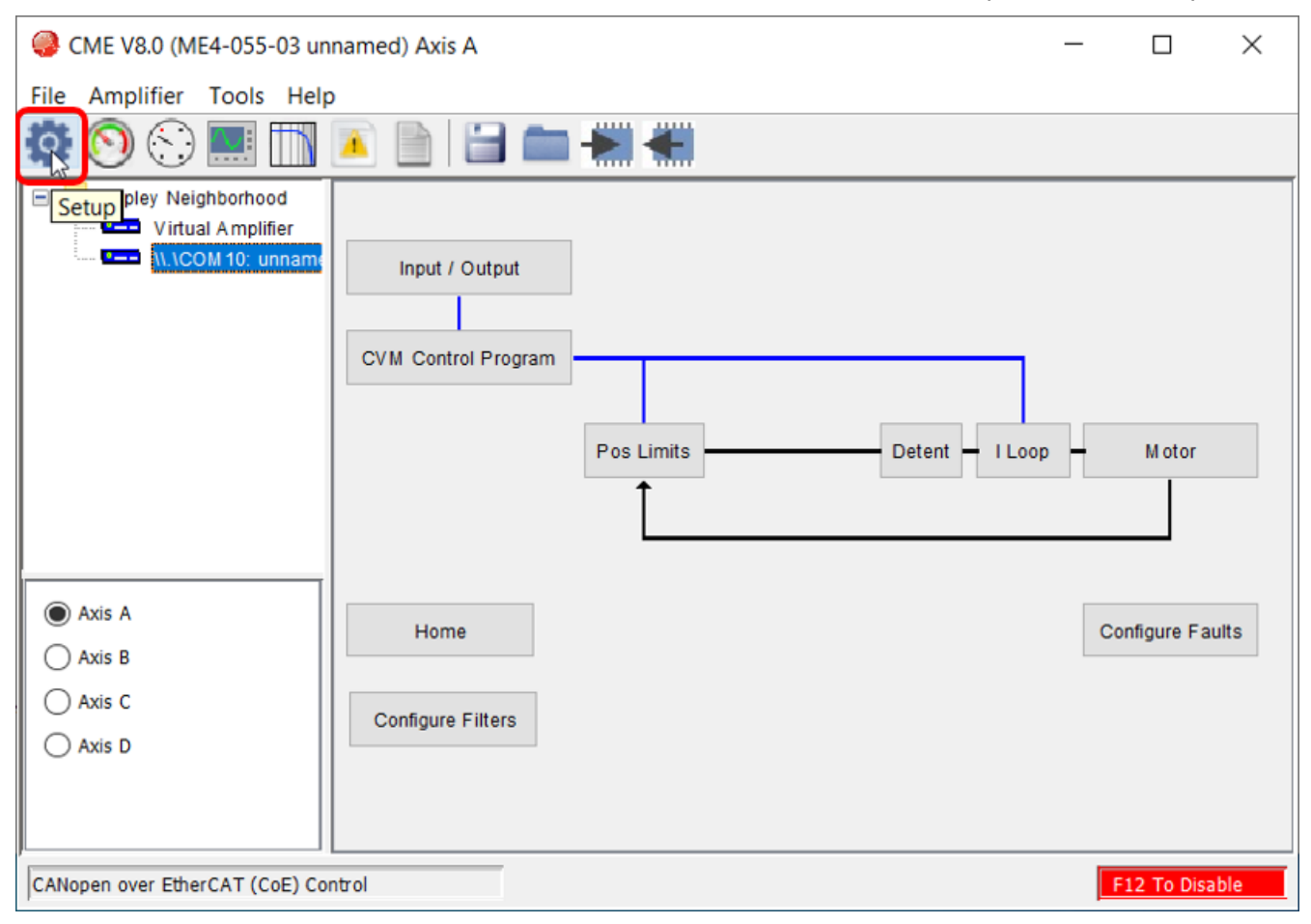

If the Operating Mode is not "CANopen over EtherCAT (CoE)," then perform the following steps to change it.

Click "Change Settings" followed by "Next," until reaching the "Operating Mode Options" screen.

Under "Operating Mode," select "Position" in the drop-down menu. Under "Command Source," select "CANopen over EtherCAT (CoE)."

| Operating Mode Options |                             |   |  |  |
|------------------------|-----------------------------|---|--|--|
| Operating Mode:        | Position $\sim$             |   |  |  |
| Command Source:        | CANopen over EtherCAT (CoE) | ~ |  |  |

Click "Next," followed by "Finish."

A message dialog box will appear stating that the changes will be saved to FLASH memory. Click OK.

| Setup                                      |                                                                          | × |  |  |  |  |
|--------------------------------------------|--------------------------------------------------------------------------|---|--|--|--|--|
| Miscellaneous Options                      |                                                                          |   |  |  |  |  |
| Commutation Mode:                          | apezoidal 🔵 Estimated Sinusoidal                                         |   |  |  |  |  |
| Use Back EMF For V<br>Use Halls for Veloci | Velocity<br>ity and Position                                             |   |  |  |  |  |
| Multi-mode Port: Diffe                     | erential Input v                                                         |   |  |  |  |  |
| Count Divide: No                           | Saving to Amplifier Flash ×<br>Changes will be saved to Amplifier Flash. |   |  |  |  |  |
|                                            | < Back Finish Cancel                                                     |   |  |  |  |  |

Next, open the Control Panel by clicking the icon shown below.

| CME V8.0 (ME4-055-03 unnamed) Axis A |  |  |  |  |
|--------------------------------------|--|--|--|--|
|                                      |  |  |  |  |
|                                      |  |  |  |  |
| Input / Output                       |  |  |  |  |
| CVM Control Program                  |  |  |  |  |
|                                      |  |  |  |  |

Click the Enable button outlined in red below. Notice that the Mode textbox does not display "Disabled."

| Status  |                                                                                         |                                         | Monitor                                                        |
|---------|-----------------------------------------------------------------------------------------|-----------------------------------------|----------------------------------------------------------------|
| 8       | STO:<br>Motor Output:<br>Hardware Enabled:                                              | Not Active<br>Enabled                   | Actual Current C A                                             |
|         | <ul> <li>Software Enabled:</li> <li>Positive Limit:</li> <li>Negative Limit:</li> </ul> | Not Enabled<br>Not Active<br>Not Active | Actual position V Counts                                       |
|         | <ul> <li>Software Limits:</li> <li>Motor Phase:</li> <li>Motion Abort Input:</li> </ul> | Not Active<br>OK<br>Not Active          | Start Logging Not logging<br>Mode: CANopen over EtherCAT (CoE) |
|         | <ul> <li>CVM Control Program:</li> <li>Home:</li> <li>Network Status:</li> </ul>        | Not Running<br>Not Referenced           | Velocity 12.5 rpm                                              |
|         | Gain Scheduling:                                                                        | Not Active                              | Acceleration 16.6 rps <sup>2</sup>                             |
| Control |                                                                                         |                                         | Enable log Move NEG Move POS                                   |
| E       | Se                                                                                      | t Zero Position                         |                                                                |
| C       | lisable                                                                                 | Clear Faults Reset                      | Close                                                          |

Close the Control Panel and close CME. Continue to Step 2: Allowing CME through the Firewall.

## Step 1b: Set Bit 9 of the Network Options Parameter (For UDP only)

The drive's network must be configured to use UDP protocol. Therefore, set bit 9 of the Network Options Parameter. The bit-mapping of this parameter is shown below in an excerpt from the Parameter Dictionary.

| 0x121 | 0x21B3 | RF | INT16 | Network Options. Configures the drive's network.<br>Details of its meaning depend on type of network<br>implemented in drive. |                                                                                                    |                                                                                                    |          |   |
|-------|--------|----|-------|----------------------------------------------------------------------------------------------------|----------------------------------------------------------------------------------------------------|----------------------------------------------------------------------------------------------------|----------|---|
|       |        |    |       |                                                                                                    |                                                                                                    |                                                                                                    | EtherCAT | Г |
|       |        |    |       | Bits                                                                                                    | Meaning                                                                                                    |                                                                                                    |          |   |
|       |        |    |       | 0                                                                                                    | If set, disable some extra checks of SYNC0 configuration which were added for improved network conformance.                                                                                          |                                                                                                    |          |   |
|       |        |    |       | 1                                                                                                    | If set, drive will follow EtherCAT state machine<br>even when running in a non- EtherCAT mode<br>of operation.                                                                                       |                                                                                                    |          |   |
|       |        |    |       | 2                                                                                                    | If set, object 0x1002 is bit-wise OR of all axes<br>Event Status Register (0xA0) for multi-axis<br>drives.<br>If clear, 0x1002 is for axis 1 only.<br>If set, value of Network Node Id Configuration |                                                                                                    |          |   |
|       |        |    |       |                                                                                                    | J                                                                                                    | (0xC1) will be used as network alias on<br>powerup.<br>If clear, alias will be set from address switches |          |   |
|       |        |    |       | 4-7                                                                                                    | Reserved.                                                                                                    |                                                                                                    |          |   |
|       |        |    |       | 8                                                                                                    | If set, PDO mapping will be saved to flash<br>when parameters are saved<br>using object 0x1010                                                                                                    |                                                                                                    |          |   |
|       |        |    |       | 9                                                                                                    | If set, use standard Ethernet protocols (UDP,<br>Modbus TCP, TCP/IP) rather than standard<br>EtherCAT operation                                                                                      |                                                                                                    |          |   |
|       |        |    |       | 10-15                                                                                                    | Reserved                                                                                                    |                                                                                                    |          |   |

First, connect to CME over serial. Copley Controls recommends using the SER-USB-RJ11, which we manufacture using authentic Prolific parts.

First select Tools > Communications Wizard.

| 🎱 CME V8.0     |       |                                      | _ |            | $\times$ |
|----------------|-------|--------------------------------------|---|------------|----------|
| File Amplifier | Tools | Help                                 |   |            |          |
| \$             |       | Communications Wizard                |   |            |          |
| Copley Ne      | -     | Communications Log Download Firmware |   |            |          |
|                | -     | Download CPLD Program                |   |            |          |
|                | -     | Manual Phase                         |   |            |          |
|                |       | View Scope Files                     |   |            |          |
|                |       | CME Lock/Unlock ASCII Command Line   |   |            |          |
| 🔿 Axis A       |       | Login                                |   |            |          |
| 🔿 Axis B       |       |                                      |   |            |          |
| 🔿 Axis C       |       |                                      |   |            |          |
| 🔿 Axis D       |       |                                      |   |            |          |
|                |       |                                      | F | 12 To Disa | ble      |

Next, select "Serial Ports," then "Next."

| Communications Wizard X |
|-------------------------|
| Select Device:          |
| Serial Ports            |
| O CAN Network           |
| ○ EtherCAT              |
|                         |
| Next > Cancel           |

Select the COM port in use. Click "Add," then "Next."

| Communications Wizard Axis A                                                                                                    | × |
|----------------------------------------------------------------------------------------------------|---|
| Select Ports                                                                                                    |   |
| To add serial ports, select them from the Available Ports list, then press Add.<br>To remove serial ports, select them from the Selected Ports list, then press Remove. |   |
| Available Ports: Selected Ports:   COM7     Add >        Add >                                                                                                    |   |
| < Back Next > Cancel                                                                                                    |   |

#### Click "Finish."

| Communications Wizard Axis A      |                                          | × |
|-----------------------------------|------------------------------------------|---|
| Configure Serial Ports            |                                          |   |
| Select one or more serial ports f | rom the list, then select the baud rate. |   |
| Selected Ports:                   |                                          |   |
| \\.\COM10                         |                                          |   |
|                                   | Baud Rate: 115200                        |   |
| < Bac                             | k Finish Cancel                          |   |

Open the ASCII Command Line by selecting Tools > ASCII Command Line.

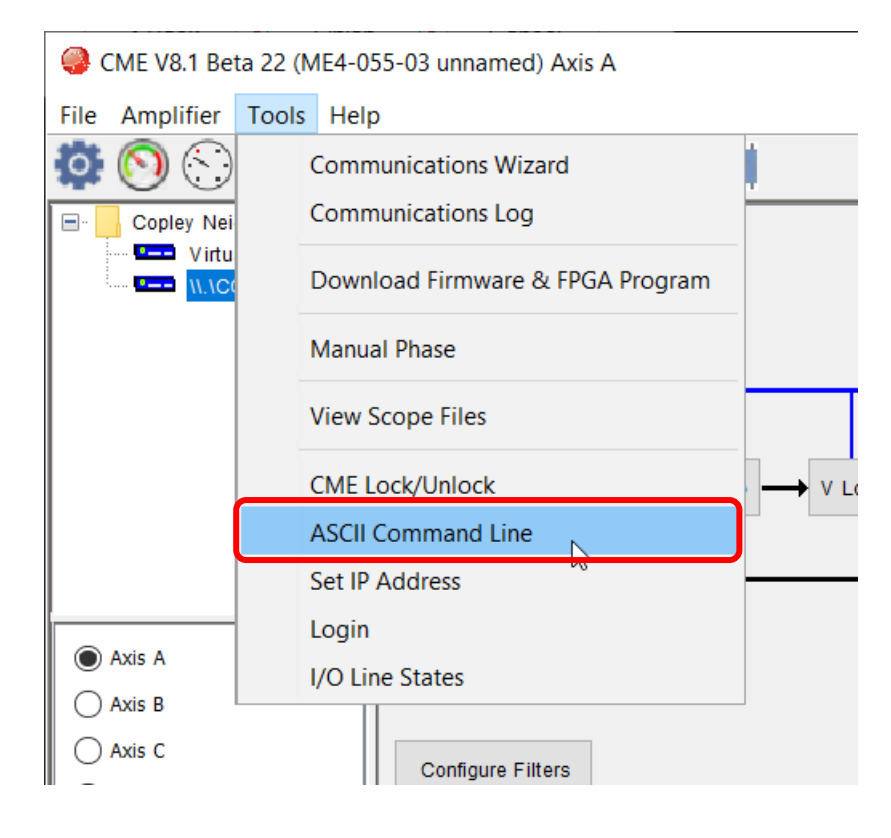

Type the command "s f0x121 0x200" to set bit 9 of the Network Options Parameter in FLASH memory. Press the Enter key to send the command.

| ASCII Cor            | nmand Line     | _   |  | × |
|----------------------|----------------|-----|--|---|
|                      |                |     |  |   |
| Command:             | s f0x121 0x200 |     |  |   |
| Response:            | ok             |     |  |   |
|                      | <              |     |  | > |
| ASCII Command Line - | Clo            | ose |  |   |

Type the command "s r0x121 0x200'' to set bit 9 of the Network Options Parameter in RAM. Press the Enter key to send the command.

| ASCII Cor | nmand Line     | _ |   | ×    |
|-----------|----------------|---|---|------|
|           |                |   |   |      |
| Command:  | s r0x121 0x200 |   |   |      |
|           |                |   |   |      |
| Response: | ok             |   |   |      |
|           | <              |   |   | >    |
|           |                |   |   |      |
|           |                |   | C | lose |
|           |                |   |   |      |

Close CME. Continue to Step 2: Allowing CME through the Firewall.

## Step 2: Allowing CME through the Firewall

CME sends EtherCAT frames in raw EtherCAT form contained in a UDP wrapper. Because it utilizes UDP packets, Windows may block them. Performing the following steps ensures that Windows will let the messages pass through the firewall.

Click on the search bar and type "Windows Defender Firewall."

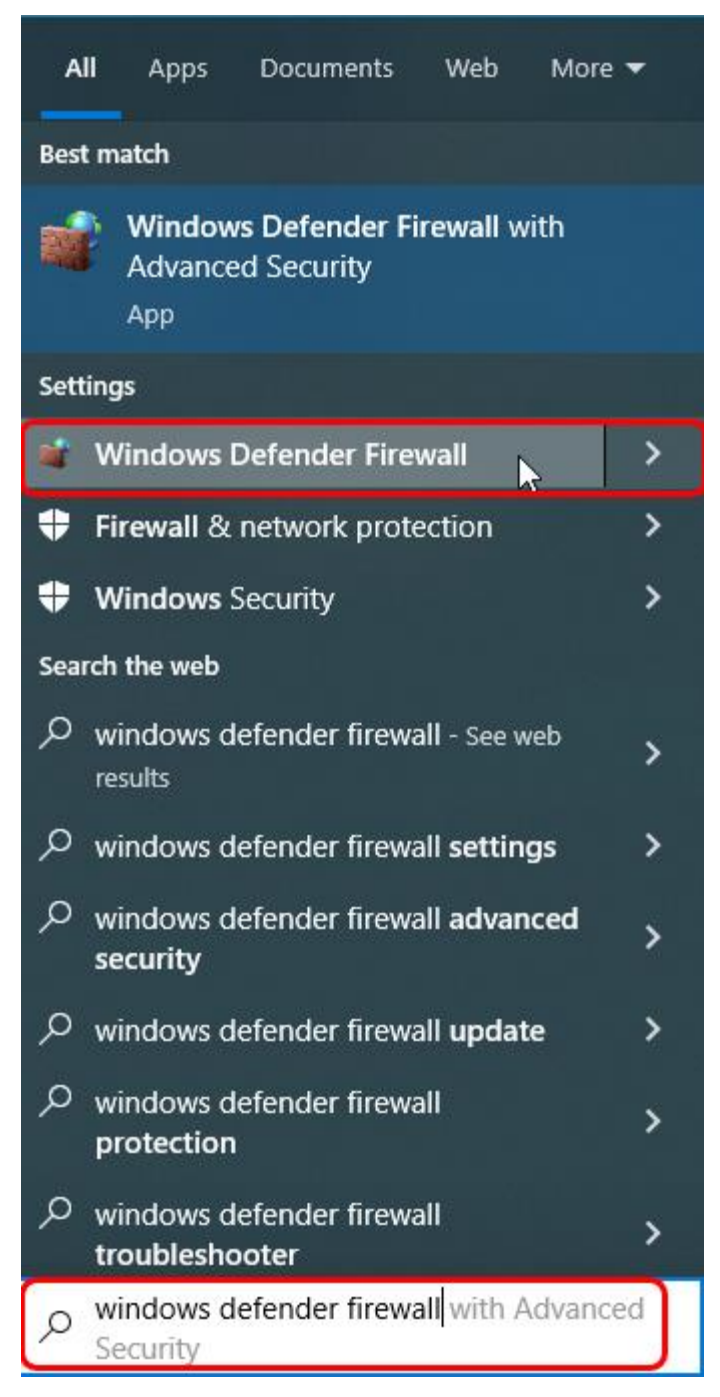

| 🔗 Control Panel\All Control Panel Ite                                       | ms\Windows Defender Firewall                                                            |                                                                           |
|-----------------------------------------------------------------------------|-----------------------------------------------------------------------------------------|---------------------------------------------------------------------------|
| ← → × ↑ 🔗 > Control Pan                                                     | el > All Control Panel Items > Windows Defender Fi                                      | irewall                                                                   |
| Control Panel Home                                                          | Help protect your PC with Windows De                                                    | fender Firewall                                                           |
| Allow an app or feature<br>through Windows Defender                         | Windows Defender Firewall can help prevent hacker<br>through the Internet or a network. | rs or malicious software from gaining access to your PC                   |
| Firewall Change notification settings                                       | For your security, some settings are managed l                                          | by your system administrator.                                             |
| Turn Windows Defender<br>Firewall on or off                                 | Domain networks                                                                         | Connected 🔗                                                               |
| Restore defaults                                                            | Networks at a workplace that are attached to a dom                                      | nain                                                                      |
| Advanced settings                                                           | Windows Defender Firewall state:                                                        | On                                                                        |
| Troubleshoot my network                                                     | Incoming connections:                                                                   | Block all connections to apps that are not on the list<br>of allowed apps |
|                                                                             | Active domain networks:                                                                 | 🔤 analogic.com                                                            |
|                                                                             | Notification state:                                                                     | Notify me when Windows Defender Firewall blocks a new app                 |
|                                                                             | Private networks                                                                        | Not connected 😔                                                           |
|                                                                             | Guest or public networks                                                                | Not connected 😔                                                           |
| Select "Change settings."                                                   |                                                                                         |                                                                           |
| 🔗 Control Panel\All Control Pan                                             | el Items\Windows Defender Firewall\Allowed app                                          | ps – 🗆 X                                                                  |
| $\leftarrow$ $\rightarrow$ $\checkmark$ $\uparrow$ 🔗 $\ll$ Wi $\rightarrow$ | Allow v Č                                                                               | م                                                                         |
| Allow apps to cor                                                           | mmunicate through Windows Defend                                                        | ler Firewall                                                              |

#### Next, select "Allow an app or feature through Windows Defender Firewall."

To add, change, or remove allowed apps and ports, click Change settings. 🗣 Change settings What are the risks of allowing an app to communicate? For your security, some settings are managed by your system administrator. Allowed apps and features: Name Public ~ Domain Private Group Policy ☑ MicroCap Yes MicroCap ✓ Yes SCCM ✓ Yes SCCM ✓ Yes

| Select "Allow another app"     |                     |   |   |         |           |     |
|--------------------------------|---------------------|---|---|---------|-----------|-----|
| @{Microsoft.MicrosoftEdge_4    | 1.16299.248.0_neutr | ✓ | ✓ |         | No        |     |
| ☑ @{Microsoft.MicrosoftEdge_4  | 1.16299.248.0_neutr | ✓ | ✓ |         | No        |     |
| ☑ @{Microsoft.MicrosoftEdge_4  | 4.19041.1.0_neutral | ✓ | ✓ |         | No        |     |
| @{Microsoft.PPIProjection_10   | .0.16299.15_neutral |   |   | ✓       | No        |     |
| ☑ @{Microsoft.PPIProjection_10 | .0.16299.15_neutral | ✓ | ✓ | ✓       | No        |     |
| ☑ @{Microsoft.PPIProjection 10 | .0.16299.15 neutral |   |   | ✓       | No        | × . |
|                                |                     |   |   | Details | Remo      | ve  |
|                                |                     |   |   | Allow   | another a | рр  |

Click "Browse ... "

| Add an app                                                                | ×                            |
|---------------------------------------------------------------------------|------------------------------|
| Select the app you want to add, or click Br<br>listed, and then click OK. | owse to find one that is not |
| Apps:                                                                     |                              |
|                                                                           |                              |
|                                                                           |                              |
|                                                                           |                              |
|                                                                           |                              |
|                                                                           |                              |
|                                                                           |                              |
|                                                                           |                              |
| Path:                                                                     | Browse                       |
| What are the risks of unblocking an app?                                  | •6                           |
| You can choose which network types to add                                 | this app to.                 |
| Network types                                                             | Add Cancel                   |

|                   |                      |                    |             |         |              |              | 100    |
|-------------------|----------------------|--------------------|-------------|---------|--------------|--------------|--------|
| janize • New fold | er                   |                    |             |         |              | 101 ·        |        |
| Reports ^         | Name                 | Date modified      | Type        | Size    |              |              |        |
| Temporary_Files   | dtplugin             | 2/18/2022 2:27 PM  | File folder |         |              |              |        |
| This PC           | plugin2              | 2/18/2022 2:27 PM  | File folder |         |              |              |        |
| 2D Objects        | server               | 2/18/2022 2:27 PM  | File folder |         |              |              |        |
| Dealters          | appletviewer.exe     | 11/15/2018 2:19 PM | Application | 18 KB   |              |              |        |
| Desktop           | idlj.exe             | 11/15/2018 2:19 PM | Application | 17 KB   |              |              |        |
| Documents         | i jabswitch.exe      | 11/15/2018 2:19 PM | Application | 35 KB   |              |              |        |
| - Downloads       | jaccessinspector.exe | 11/15/2018 2:19 PM | Application | 98 KB   |              |              |        |
| Music             | 🔲 jaccesswalker.exe  | 11/15/2018 2:19 PM | Application | 58 KB   |              |              |        |
| Pictures          | 🕌 java.exe           | 11/15/2018 2:19 PM | Application | 227 KB  |              |              |        |
| Videos            | 🍈 javacpl.exe        | 11/15/2018 2:19 PM | Application | . 85 KB |              |              |        |
| Windows (C:)      | 🚮 javaw.exe          | 11/15/2018 2:19 PM | Application | 227 KB  |              |              |        |
| nublic () named   | 🛃 javaws.exe         | 11/15/2018 2:19 PM | Application | 328 KB  |              |              |        |
| Public (()pessor  | 💽 jjs.exe            | 11/15/2018 2:19 PM | Application | 17 KB   |              |              |        |
| Digitalamps (\\a  | i jrunscript.exe     | 11/15/2018 2:19 PM | Application | 18 KB   |              |              |        |
| EngineeringRele   | jweblauncher.exe     | 11/15/2018 2:19 PM | Application | 278 KB  |              |              |        |
| File o            | ame inunu eve        |                    |             |         | Applications | (* ever* com | "icel) |

Navigate to "Windows(C:)\Program Files\Copley Motion\CME 2\jre\bin\javaw.exe," and click Open.

#### Click Add.

| Add an app                    |                                                                              | $\times$ |
|-------------------------------|------------------------------------------------------------------------------|----------|
| Select the a<br>listed, and t | pp you want to add, or click Browse to find one that is not<br>hen click OK. |          |
| Apps:                         |                                                                              |          |
| <u></u> ava(∏                 | M) Platform SE binary                                                        |          |
|                               |                                                                              |          |
| Path:                         | C:\Program Files\Copley Motion\CME 2\jre\bin Browse                          |          |
| What are the                  | risks of unblocking an app?                                                  |          |
| You can choo                  | se which network types to add this app to.                                   |          |
| Netwo                         | rk types Add Cancel                                                          |          |

If the executable is already in the list of allowed programs, the following dialogue box may appear. Click OK in this case.

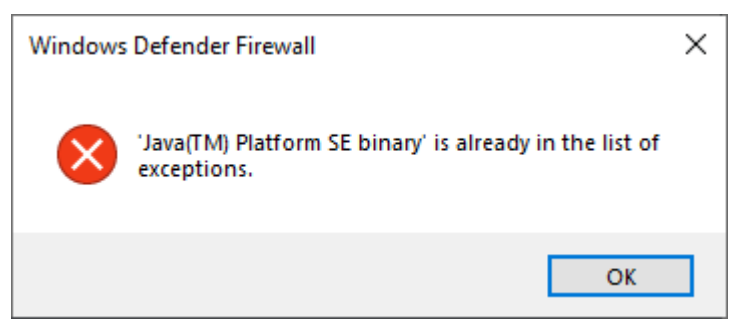

Find "Java(TM) Platform SE binary" in the list of allowed programs, and make sure that all three "Domain," "Private," and "Public" are checked. Click OK.

| Allowed apps and features:    |              |         |        |              |   |
|-------------------------------|--------------|---------|--------|--------------|---|
| Name                          | Domain       | Private | Public | Group Policy | ^ |
| HPSAPS                        |              |         |        | No           |   |
| iSCSI Service                 |              |         |        | No           |   |
| ✓ Java(TM) Platform SE binary | $\checkmark$ | ◄       |        | No           |   |

Next, open CME and attempt to connect using the desired method (EtherCAT or UDP). If the issue still exists, try using a USB-to-Ethernet adapter instead of a direct connection to the computer's Ethernet port. Continue to Step 3: Setting Static IP Address and Checking the Adapter Network Category.

# Step 3: Setting Static IP Address and Checking the Adapter Network Category

When using a USB-to-Ethernet adapter, a static IP address must be set, and the Adapter Network Category must be private.

To set a static IP address for the adapter, type "Network Status" in the Windows search bar and select the Network Status icon shown below.

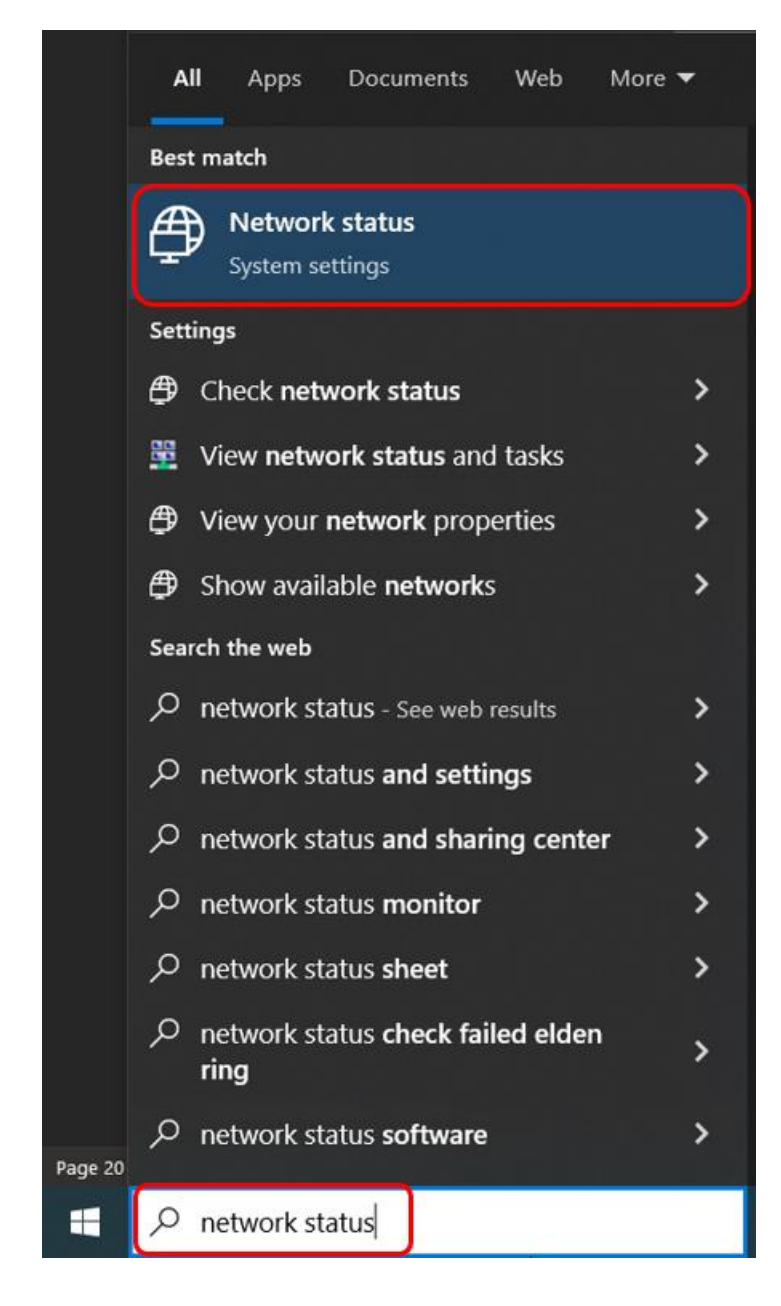

Under "Advanced network settings," select "Change adapter options."

## Advanced network settings

Change adapter options View network adapters and change connection settings.

Network and Sharing Center For the networks you connect to, decide what you want to share.

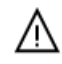

#### Network troubleshooter

Diagnose and fix network problems.

#### Double-click on the adapter connected to the drive.

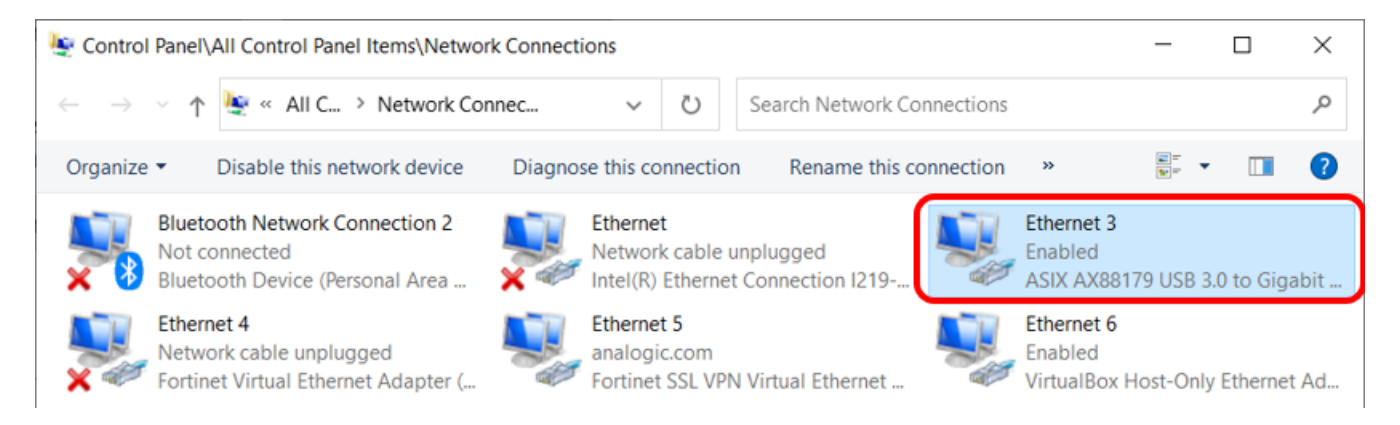

Click the Properties button.

| Ethernet 3 Status                | × |
|----------------------------------|---|
| General                          |   |
| Connection                       |   |
| IPv4 Connectivity: Not Connected |   |
| IPv6 Connectivity: Not Connected |   |
| Media State: Enabled             |   |
| Duration: 00:09:03               |   |
| Speed: 100.0 Mbps                |   |
| Details                          |   |
| Activity                         |   |
| Sent — 🗾 — Received              |   |
| Packets: 30 0                    |   |
| Properties Disable Diagnose      |   |
| Close                            | 9 |

Select the "Internet Protocol Version 4 (TCP/IPv4)" in the list shown below and click the Properties button.

| Ethernet                         | 3 Properties                                                                                                    | ×                  |
|----------------------------------|----------------------------------------------------------------------------------------------------|--------------------|
| Networking                       | Sharing                                                                                                    |                    |
| Connect us                       | ing:                                                                                                    |                    |
| 🚍 ASD                            | (AX88179 USB 3.0 to Gigabit Ethernet Ada                                                                                                    | pter               |
|                                  | Co                                                                                                    | onfigure           |
| This conne                       | ction uses the following items:                                                                                                    |                    |
|                                  | tel(R) Technology Access Filter Driver<br>prtiClient NDIS 6.3 Packet Filter Driver<br>ternet Protocol Version 4 (TCP/IPv4)<br>icrosoft Network Adapter Multiplexor Protocol<br>icrosoft LLDP Protocol Driver<br>ternet Protocol Version 6 (TCP/IPv6)<br>nk-Layer Topology Discovery Responder | ol v               |
| Descriptio                       |                                                                                                    | openies            |
| Transmis<br>wide are<br>across d | ssion Control Protocol/Internet Protocol. The<br>a network protocol that provides communicativerse interconnected networks.                                                                                                    | e default<br>ation |
|                                  | ОК                                                                                                    | Cancel             |

Click "Use the following IP address" radio button and set a static IP address (and subnet mask). See example below. Make sure the IP address is not being used by any other device on the system.

| Internet Protocol Version 4 (TCP/IPv4)                                                                                | Properties ×                                                         |  |  |  |
|----------------------------------------------------------------------------------------------------|----------------------------------------------------------------------|--|--|--|
| General                                                                                                    |                                                                      |  |  |  |
| You can get IP settings assigned autor<br>this capability. Otherwise, you need to<br>for the appropriate IP settings. | natically if your network supports<br>ask your network administrator |  |  |  |
| Obtain an IP address automatical                                                                                      | ly                                                                   |  |  |  |
| Use the following IP address:                                                                                         |                                                                      |  |  |  |
| IP address:                                                                                                    | 192.168.1.2                                                          |  |  |  |
| Subnet mask:                                                                                                    | 255.255.255.0                                                        |  |  |  |
| Default gateway:                                                                                                    |                                                                      |  |  |  |
| Obtain DNS server address automatically                                                                               |                                                                      |  |  |  |
| Use the following DNS server add                                                                                      | resses:                                                              |  |  |  |
| Preferred DNS server:                                                                                                 | 10 . 112 . 224 . 201                                                 |  |  |  |
| Alternate DNS server:                                                                                                 | 10 . 112 . 224 . 202                                                 |  |  |  |
| Validate settings upon exit                                                                                           | Advanced                                                             |  |  |  |
|                                                                                                    | OK Cancel                                                            |  |  |  |

Note that now the Ethernet adapter is labeled as "Unidentified network" in the Control Panel.

. .

| ) Se                   | arch Network Cor       | nections |                                  |                                    |           | م    |
|------------------------|------------------------|----------|----------------------------------|------------------------------------|-----------|------|
| ction                  | Rename this co         | nnection | »                                | <b>■</b> =<br><b>▼</b> =           |           | ?    |
| ble unplu<br>ernet Cor | igged<br>inection I219 | <b>V</b> | Ethernet<br>Unidenti<br>ASIX AX8 | 3<br>fied network<br>88179 USB 3.0 | ) to Giga | abit |
| m<br>. VPN Vir         | tual Ethernet          |          | Ethernet<br>Enabled<br>VirtualBo | 6<br>ox Host-Only I                | Ethernet  | t Ad |

Next, change the adapter network category to private. To change this setting, perform the following steps.

First, open the Windows PowerShell as an administrator. Then type the following command to retrieve information about the network adapters on the system: "Get-NetConnectionProfile". Press the Enter key.

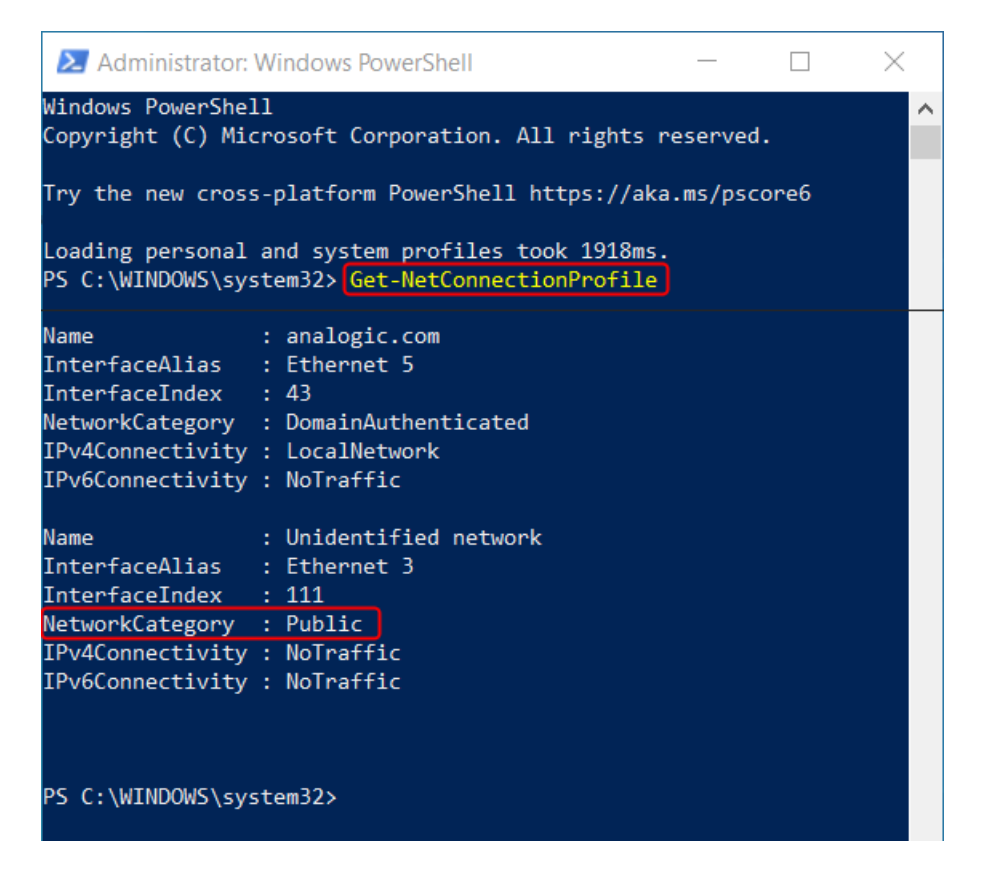

In the screenshot above, the NetworkCategory of the adapter is set to "Public." Set it to "Private" by using the following command:

"Set-NetConnectionProfile -Name "Unidentified network" -NetworkCategory Private

Type the command into Windows PowerShell and press the Enter key.

PS C:\WINDOWS\system32> Set-NetConnectionProfile -Name "Unidentified network" -NetworkCategory Private
PS C:\WINDOWS\system32>

Now use the "Get-NetConnectionProfile" command to verify that the setting has been changed.

| PS C:\WINDOWS\sys | stem32> | Get-NetConnectionProfile |
|-------------------|---------|--------------------------|
|                   |         |                          |
| Name              | : analo | ogic.com                 |
| InterfaceAlias    | : Ether | net 5                    |
| InterfaceIndex    | : 43    |                          |
| NetworkCategory   | : Domai | InAuthenticated          |
| IPv4Connectivity  | : Local | lNetwork                 |
| IPv6Connectivity  | : NoTra | affic                    |
| Name              | : Unide | entified network         |
| InterfaceAlias    | : Ether | net 3                    |
| InterfaceIndex    | : 111   |                          |
| NetworkCategory   | : Priva | ite                      |
| IPv4Connectivity  | : NoTra | offic                    |
| IPv6Connectivity  | : NoTra | affic                    |
|                   |         |                          |
|                   |         |                          |
|                   |         |                          |
| PS C:\WINDOWS\sys | stem32> |                          |
|                   |         |                          |

Next, open CME and attempt to connect using the desired method (EtherCAT or UDP). If the issue still exists, please contact your I.T. department.

## Conclusion

Perform the three steps outlined on the first page of this document to debug CME's EtherCAT or UDP connectivity. If the issue is not resolved after performing these steps, please contact your I.T. department.

#### **Revision History**

| Date      | Version | Revision        |
|-----------|---------|-----------------|
| 6/01/2022 | Rev 00  | Initial release |